# 报告思科IP电话8800系列多平台电话上的电话问题

#### 目标

Cisco 8800系列IP电话上的问题报告工具(PRT)允许您收集电话日志并将其发送给管理员。在您遇到电话问题时,进行故障排除时,必须使用这些日志。

本文旨在向您展示如何通过Cisco IP Phone 8800系列多平台的基于Web的实用程序和电话 GUI在其上生成PRT文件来报告电话问题。

## 适用设备

•8800系列

#### 软件版本

• 11.0.1

### 报告电话问题

#### 通过基于Web的实用程序

步骤1.登录IP电话的基于Web的实用程序,然后单击Admin Login > advanced。

| Admin Login | basic | advanced |
|-------------|-------|----------|
|             |       |          |

步骤2.单击"信息">"调试信息"。

| Info   | Voice      | Call History | Personal Direc | tory               |
|--------|------------|--------------|----------------|--------------------|
| Status | Debug Info | Attendant    | Console Status | Network Statistics |

步骤3.在"问题报告"下,单击"生**成PRT"**按钮报告问题。

| Problem Reports |                 |              |
|-----------------|-----------------|--------------|
|                 | Report Problem: | Generate PRT |

步骤4.在"报告问题"弹出窗口中,在其各自的字段中输入问题发生的日期和时间。 注意:在本例中,使用的日期是2017年8月2日,时间是10:55:26 AM。

| Report Problem                                                     | x                         |
|--------------------------------------------------------------------|---------------------------|
| Date of problem:<br>Time of<br>problem:<br>Problem<br>description: | 08/02/2017<br>10:55:26 AM |
|                                                                    | Please select 👻           |
| Cance                                                              | Submit                    |

步骤5.点击Problem description区域中的下拉箭头,选择您在IP电话上遇到的确切问题。选项 有:

- 电话断开或重新启动
- 网络连接故障
- •电话注册失败
- •无法发出呼叫
- •无法应答呼叫
- 呼叫功能不起作用
- 音频/视频质量差
- 单向音频/视频
- •无音频/视频
- UI响应缓慢
- UI显示错误
- Other(其他)

| Report Problem          | х                          |
|-------------------------|----------------------------|
| Date of problem:        | 08/02/2017                 |
| Time of problem:        | 10:55:26 AM                |
| Problem<br>description: | Please select 🔽            |
|                         | Please select              |
| Cance                   | Phone disconnect or reboot |
|                         | Network connection failure |
|                         | Phone registration failure |
|                         | Failed to place a call     |
|                         | Cannot answer a call       |
|                         | Call features do not work  |
|                         | Poor audio/video quality   |
|                         | One way audio/video        |
|                         | No audio/video             |
|                         | Slow UI response           |
|                         | UI display error           |
|                         | Other                      |

**注意:**在本例中,选择网络连接故障。

步骤6.单击"提**交"**。

| Report Problem          | x                          |
|-------------------------|----------------------------|
| Date of problem:        | 08/02/2017 💿 🕽 🔻           |
| Time of<br>problem:     | 10:55:26 AM                |
| Problem<br>description: | Network connection failure |
| Cance                   | el Submit                  |

步骤7.系统将显示Problem Report Status弹出窗口,通知您PRT文件现在已生成。Click **OK**.

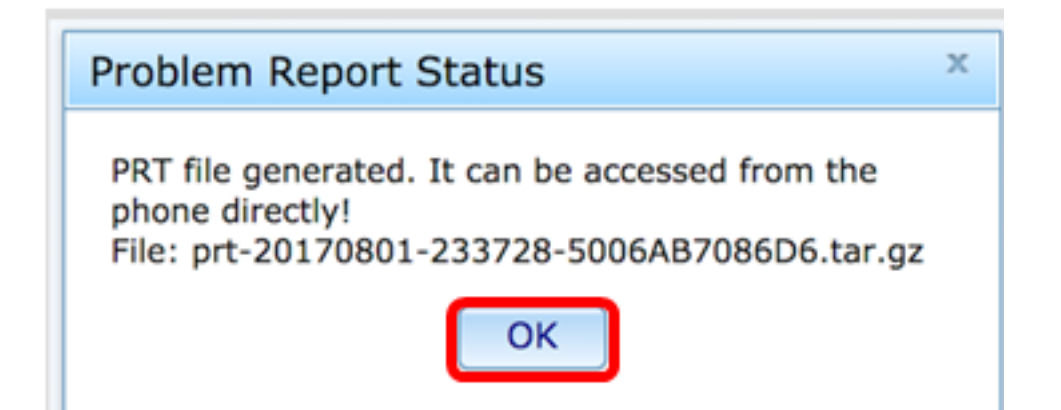

步骤8.(可选)单击"端口文件"区域中的文件链接查看问题报告。点击链接后,文件将自动下 载。

| Debug Message 2: | messages.0                              |
|------------------|-----------------------------------------|
| Debug Message 4: |                                         |
| Debug Message 6: |                                         |
| Debug Message 8: |                                         |
|                  |                                         |
|                  |                                         |
| Prt File:        | prt-20170801-233728-5006AB7086D6.tar.gz |

**注意:**在本示例中,生成的PRT文件命名为prt-20170801-233728-5006AB7086D6.tar.gz。 步骤9.单击文件名旁边的下拉箭头,然后单击"打**开"**。它会将您带到文件下载位置。

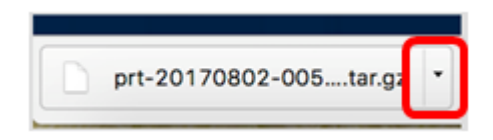

步骤10.单击说明查看报告。

| Name                           | Date Modified              |
|--------------------------------|----------------------------|
| archive.tar.gz                 | Aug 2, 2017, 3:37 PM       |
| backtraces.tar.gz              | Aug 2, 2017, 3:37 PM       |
| o cfg.xml                      | Aug 2, 2017, 3:37 PM       |
| description-20170801-233728.lo | og Aug 2, 2017, 3:37 PM    |
| logcat-20170802-073732.log     | Aug 2, 2017, 3:37 PM       |
| messages.tar.gz                | Aug 2, 2017, 3:37 PM       |
| net.cfg                        | Aug 2, 2017, 3:37 PM       |
| show-output-20170801-175908.   | B.log Aug 2, 2017, 3:37 PM |
| show-output-20170801-180111.   | .log Aug 2, 2017, 3:37 PM  |
| show-output-20170801-233728.   | B.log Aug 2, 2017, 3:37 PM |
| <ul> <li>status.xml</li> </ul> | Aug 2, 2017, 3:37 PM       |

**注意:**将打开.log文件。在本例中,使用description-20170801-233728.log。

|                                                                   | description-20170801-233728.log                                              |
|-------------------------------------------------------------------|------------------------------------------------------------------------------|
|                                                                   | 💿 💆 🧕                                                                        |
| Hide Log List Clear Display Reloa                                 | d Ignore Sender Insert Marker Inspector                                      |
| SYSTEM LOG QUERIES                                                | PRT Info                                                                     |
| All Messages                                                      | User reported date: 2017-08-02<br>User reported time: 10:55:26               |
| DIAGNOSTIC AND USAGE INFORMATION<br>Diagnostic and Usage Messages | Firmware version: sip88xx.11-0-1MPP-477.loads<br>Serial Number: 5006AB7086D6 |
| User Diagnostic Reports                                           | Description                                                                  |
| System Diagnostic Reports                                         | Network connection failure                                                   |
| FILES                                                             |                                                                              |
| system.log                                                        |                                                                              |
| ► ~/Library/Logs                                                  |                                                                              |
| /Library/Logs                                                     |                                                                              |
| ▶ /var/log                                                        |                                                                              |
|                                                                   |                                                                              |
|                                                                   |                                                                              |
|                                                                   |                                                                              |
|                                                                   |                                                                              |
|                                                                   |                                                                              |
|                                                                   |                                                                              |
|                                                                   |                                                                              |
|                                                                   | Size: 321 bytes                                                              |

现在,您已通过其基于Web的实用程序在电话上成功生成问题报告。

#### 通过电话GUI

步骤1.按IP电话上的Applications按钮。

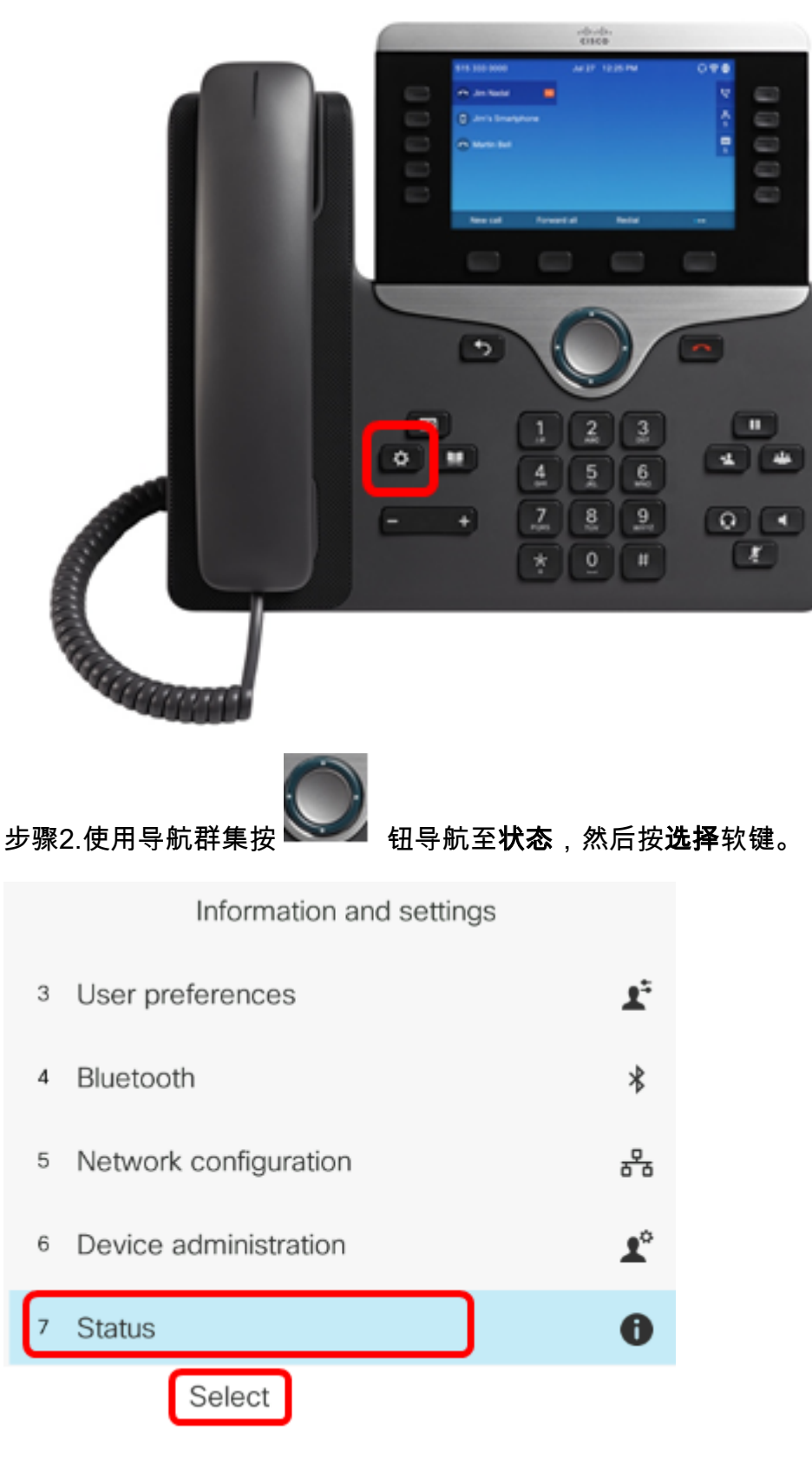

步骤3.导航至"报**告"问题**,然后按"**选择**"软键。

|   | Status              |
|---|---------------------|
| 1 | Product information |
| 2 | Network status      |
| 3 | Phone status        |
| 4 | Report problem      |
| 5 | Reboot history      |
|   | Select              |

步骤4.在其各自的字段中输入出现问题的日期和时间。

**注意:**在本例中,使用的日期格式为日期/月/年,因此显示2017年8月2日的02/08/2017,时间为上午1:45。

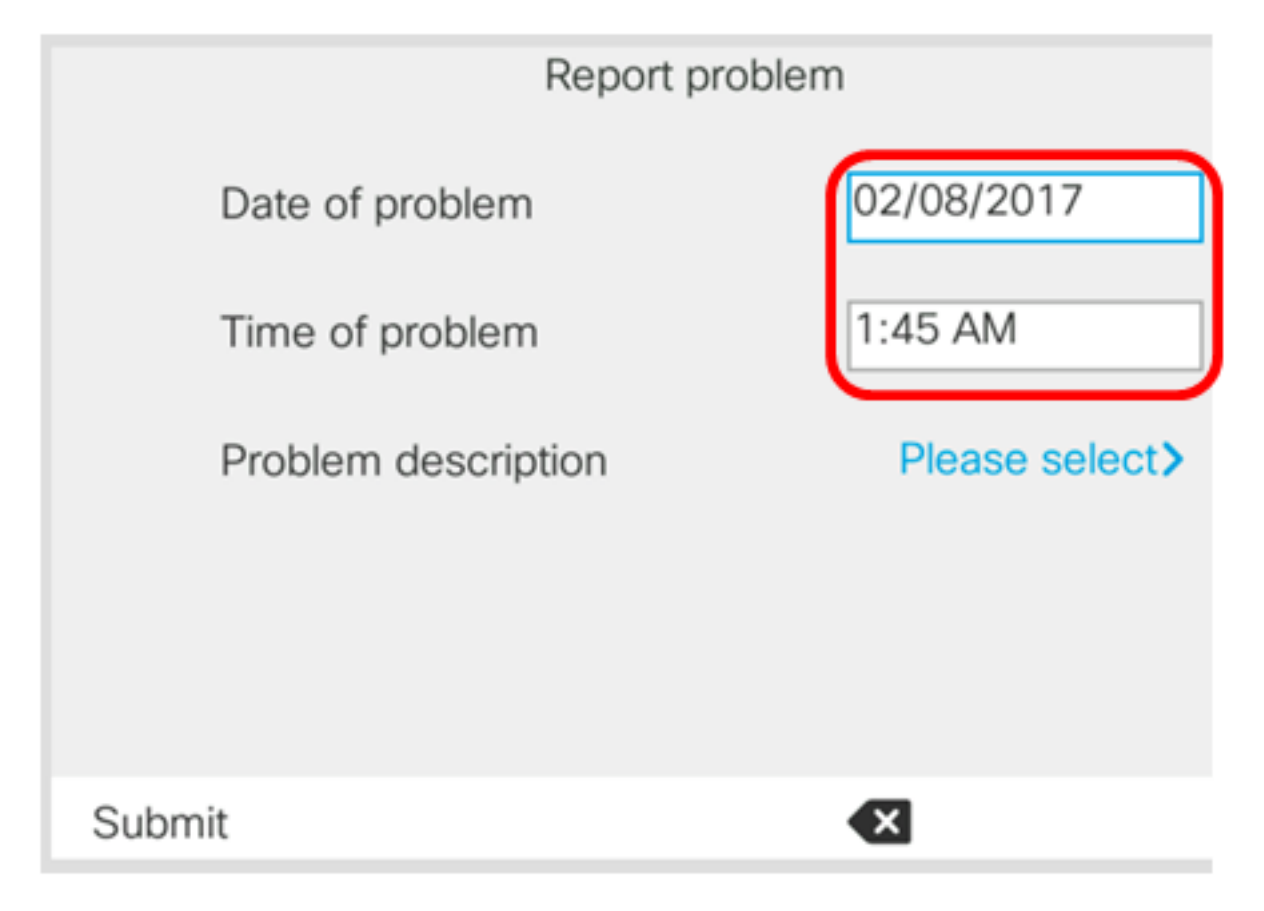

步骤5.导航至"问题说明",然后使用"导航"群集右键按钮选择问题的确切说明。

| Report proble       | m              |
|---------------------|----------------|
| Date of problem     | 02/08/2017     |
| Time of problem     | 1:45 AM        |
| Problem description | Please select> |
|                     |                |
|                     |                |
| Submit              | ×              |

步骤6.在列表中选择确切的问题描述,然后按"选择**"软**键。选项有:

- 电话断开或重新启动
- 网络连接故障
- 电话注册失败
- •无法发出呼叫
- •无法应答呼叫
- 呼叫功能不起作用
- 音频/视频质量差
- 单向音频/视频
- •无音频/视频
- UI响应缓慢
- UI显示错误
- Other (其他)

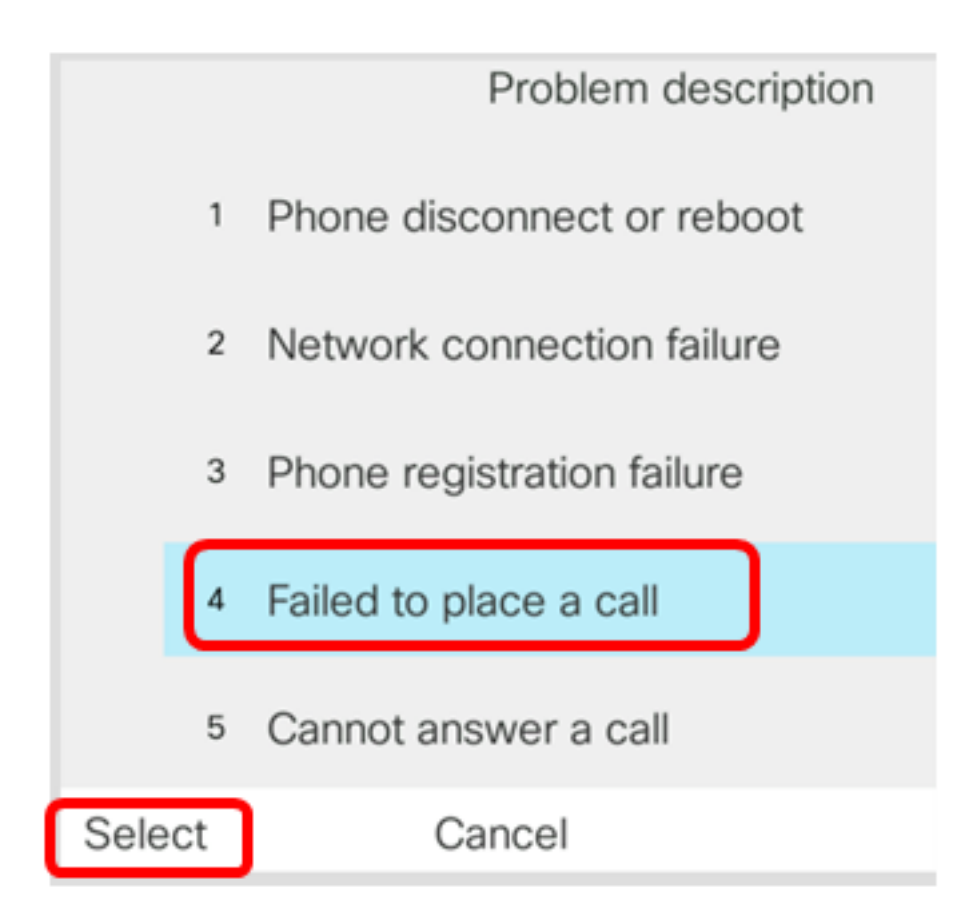

注意:在本例中,选择了Failed to place a call。

步骤7.单击"提**交"**软键。

|      | Report problem      |                          |
|------|---------------------|--------------------------|
|      | Date of problem     | 02/08/2017               |
|      | Time of problem     | 1:45 AM                  |
|      | Problem description | Failed to place a call > |
|      |                     |                          |
|      |                     |                          |
| Subr | mit                 |                          |

步骤8.电话正在生成PRT文件,请稍候。

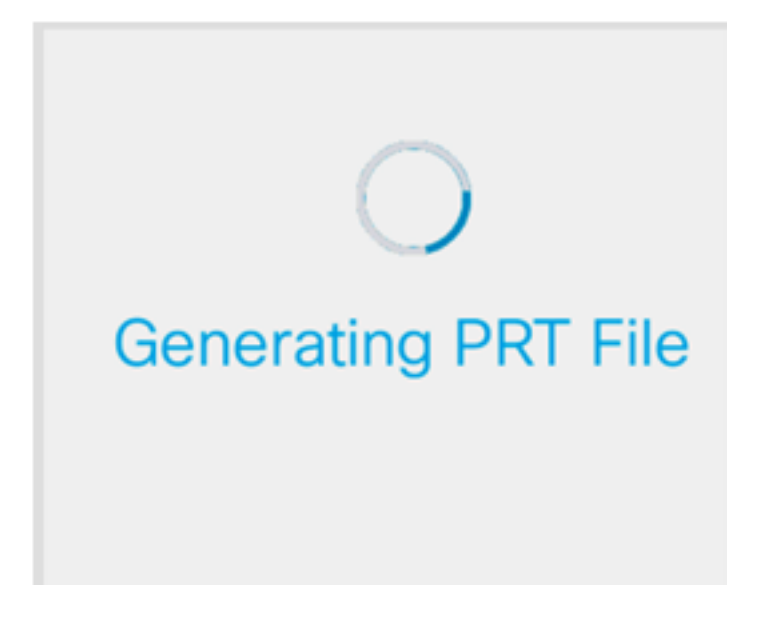

步骤9. Report problem提示符会通知您PRT文件现在在网页上可用。Click

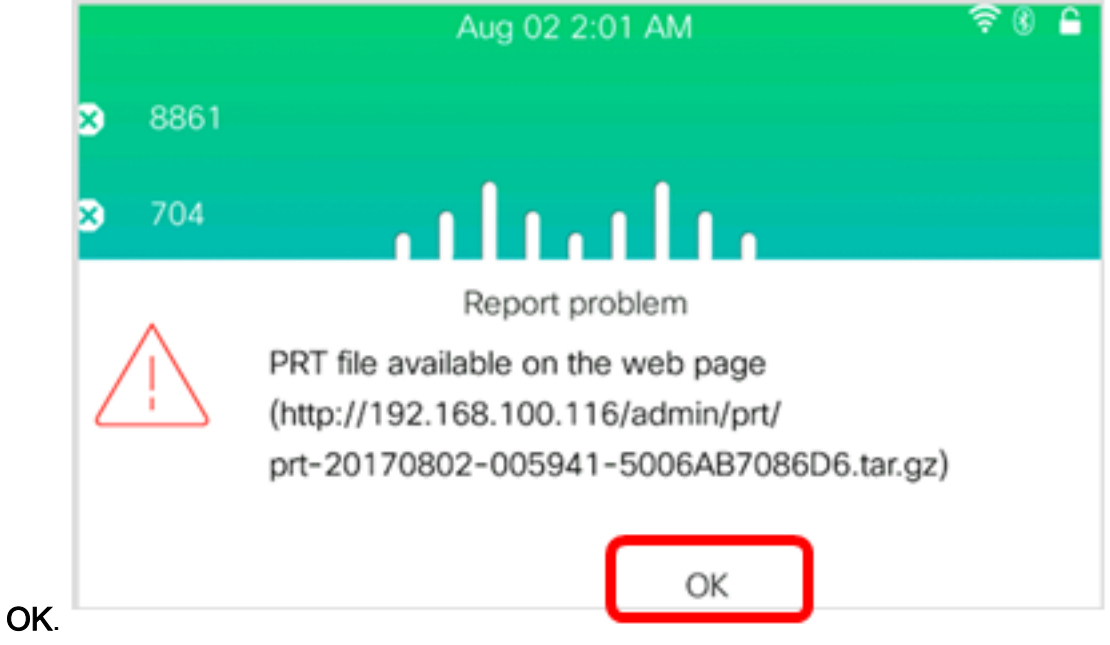

您现在已通过电话GUI成功报告IP电话上的电话问题。